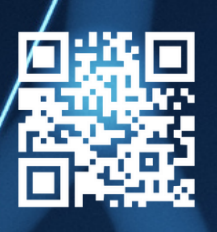

## smiledental®

## D.P.R.I.-Portal-Registrierungsprotokoll

- Rufen Sie das Portal über den Link https://dprinstitute.com/service auf.
- Klicken Sie im Fenster "Bitte einloggen" auf "Jetzt registrieren".
- Geben Sie im Fenster "Melden Sie sich an" folgende Angaben: Vorname, Nachname, Benutzername, E-Mail-Adresse, Passwort und Passwort bestätigen ein. (Benutzername und Passwort müssen als Pflichtangaben für den Portal-Zugang eingegeben werden)
- Bestätigen Sie alles mit der Schaltfläche "Anmelden".
- Sie erhalten nun einen OTP-Code an die E-Mail-Adresse, die Sie bei der Registrierung angegeben haben. Der 6-stelliger OTP-Code muss auf dem angezeigten Bildschirm eingegeben werden. Geben Sie den 6-stelligen Code ein und klicken Sie auf "Senden".
   (Der OTP-Code wird nur beim ersten Mal zur Adressen Validierung benötigt)
- Sie sind nun im Portal registriert.
- Die Daten, die f
  ür den sp
  äteren Zugang zum Portal erforderlich sind, sind "Benutzer" und "Passwort".

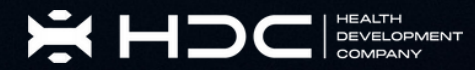

## PREISLISTE FÜR DIGITALE PLANUNG

PROGRAMMIERUNG VON 2 MINI SCHRAUBEN + CHIRURGISCHE LEITFADEN + HÜLSEN + MODELL

200,00€

PROGRAMMIERUNG VON 4 MINI SCHRAUBEN + CHIRURGISCHE LEITFADEN + HÜLSEN + MODELL

270,00€

Spider Screw<sup>®</sup> nicht im Lieferumfang enthalten. Geräte von HDC LAB oder einem vertrauenswürdigen Labor.

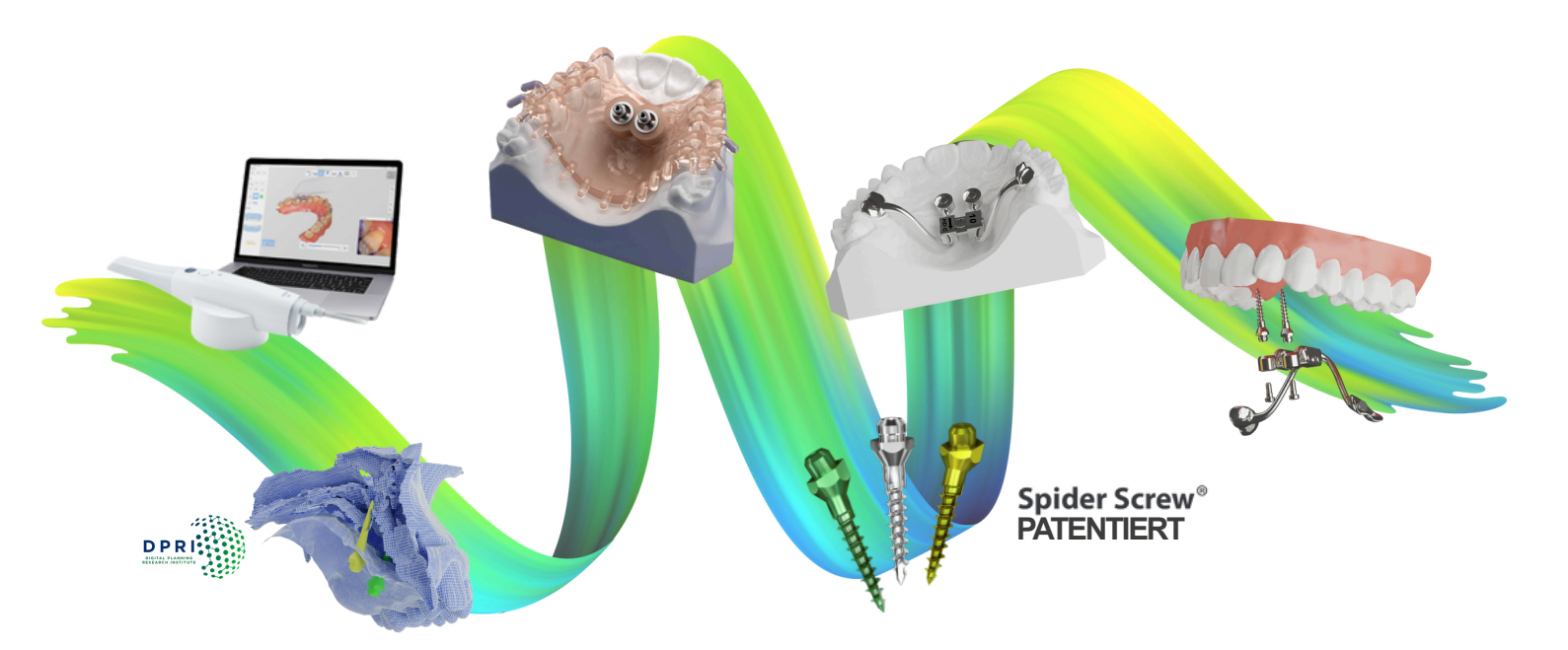

PRÄZISE, EINFACHE UND VOLLSTÄNDIG DIGITALE PROZESSE